# **PowerSchool Parent Portal**

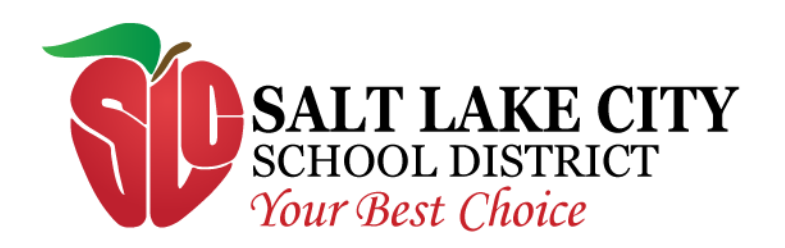

rev. 3/26/2012

# Accessing the PowerSchool Parent Portal

• To access PowerSchool Parent Portal go to the Salt lake City School District website (<u>http://www.slcschools.org</u>) and click on 'Parent-Student Portal' on the right side of the page.

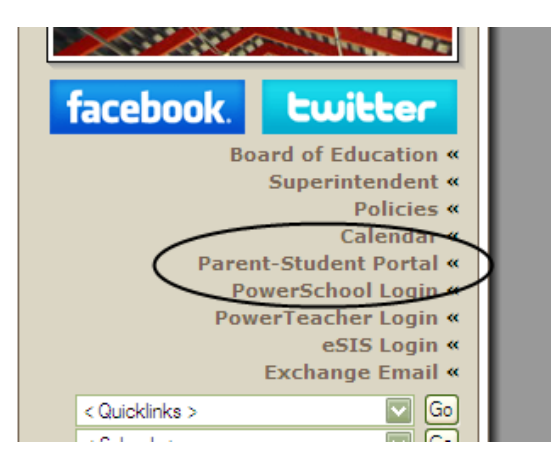

# Creating an Account

• Parent Portal passwords from the 2011 – 2012 school year will not work for the 2012-2013 school year. Click on the 'Create Account' button to create your username and password. If you have already created an account, simply select the desired language, enter a username and password, and click 'Sign In.'

| Select Language                   |                                                                    |
|-----------------------------------|--------------------------------------------------------------------|
| English                           | •                                                                  |
| Username                          |                                                                    |
|                                   |                                                                    |
| Password                          |                                                                    |
|                                   |                                                                    |
|                                   | Having trouble signing in?                                         |
|                                   |                                                                    |
|                                   | Sign In                                                            |
|                                   | Sign In                                                            |
|                                   | Sign In                                                            |
| lf vou ar                         | e having trouble logging in                                        |
| lf you ar<br>pleas                | e having trouble logging in<br>contact your student's              |
| lf you ar<br>pleas                | e having trouble logging in<br>e contact your student's<br>school. |
| lf you ar<br>pleas                | e having trouble logging in<br>contact your student's<br>school.   |
| lf you ar<br>pleas<br>Create an A | e having trouble logging in<br>e contact your student's<br>school. |
| lf you ar<br>pleas<br>Create an A | e having trouble logging in<br>contact your student's<br>school.   |
| If you ar<br>pleas<br>Create an A | e having trouble logging in<br>contact your student's<br>school.   |

- Enter your first name, last name, email, desired username, and password.
- An email address is required. Free email addresses can be obtained from Google (Gmail), Yahoo, Microsoft (Window Live Hotmail), and other email websites.
- Passwords must be at least six characters long.

## Link the account to your students

- Enter your student's first and last name as it would have been entered in PowerSchool.
- Enter the access ID and password for that student. A student's access ID and password are the same username and password that you used to log into the Parent Portal during the 2011-2012 school year. The access ID and password are the same username and password that you would have used to log into the student's account last year. If you do not remember the access ID and password the student's school will also be mailing the student's access ID and password to you. If you have more than one student, each student will have their own access ID and password.
- All of your students can be associated to one username and password
- Lastly, select your relationship to the student and click 'Enter'

## **Create Parent Account**

| First Name                     | John               |        |
|--------------------------------|--------------------|--------|
| Last Name                      | Doe                |        |
| Email                          | john.doe@gmail.com |        |
| Desired Username               | johndoe            |        |
| Password                       | •••••              | Strong |
| Re-enter Password              | •••••              |        |
| Password must:                 |                    |        |
| •Be at least 6 characters long |                    |        |
|                                |                    |        |

### Link Students to Account

Enter the Access ID, Access Password, and Relationship for each student you wish to add to your Parent Account

| S  | tudent Name | Access ID | Access Password | Relationship |
|----|-------------|-----------|-----------------|--------------|
| 1. | James Doe   | jd123456  | •••••           | Father       |
| 2. |             |           |                 | Choose       |
| 3. |             |           |                 | Choose       |
| 4. |             |           |                 | Choose       |
| 5. |             |           |                 | Choose       |
| 6. |             |           |                 | Choose       |
| 7. |             |           |                 | Choose       |
|    |             |           |                 | Enter        |

• After creating your account, you will be able to login to the PowerSchool Parent Portal.

| <b>PowerSchool</b> |
|--------------------|
|--------------------|

Congratulations! Your new Parent Account has been created. Enter your Username and Password to start using your new account.

## Parent Sign In

| Select Language |                            |         |
|-----------------|----------------------------|---------|
| English         |                            | •       |
| Username        |                            |         |
|                 |                            |         |
| Password        |                            |         |
|                 | Having trouble signing in? |         |
|                 |                            | Sign In |

• Once logged in, the student's current classes, grades, and attendance will be displayed

| Jack Jill                |                                            |           |   |       |       |   |           |  |    |   |   |                                     |         |
|--------------------------|--------------------------------------------|-----------|---|-------|-------|---|-----------|--|----|---|---|-------------------------------------|---------|
| Navigation               | Navigation Grades and Attendance Standards |           |   | ds Gi | rades |   |           |  |    |   |   |                                     |         |
| Grades and<br>Attendance | ades and Grades and Attendance: Jill       |           |   |       |       |   |           |  |    |   |   |                                     |         |
| Grade History            | Attendance By Class                        |           |   |       |       |   |           |  |    |   |   |                                     |         |
| Attendance History       |                                            | Last Week |   |       |       | F | This Week |  |    |   |   | Course                              | T1      |
| Email Notification       | 1(A)                                       | IVI       | 1 | vv    | п     | F | IVI       |  | VV | п | F | Utah Studies<br><b>Teacher Name</b> |         |
| Teacher Comments         | 2(A)                                       |           |   |       |       |   |           |  |    |   |   | CTE Intro T                         |         |
| 5 School Bulletin        |                                            |           |   |       |       |   |           |  |    |   |   | Ieacher Name                        |         |
| Nass Registration        | 3(A)                                       |           |   |       |       |   |           |  |    |   |   | Coed Sports <b>Teacher Name</b>     |         |
| My Calendars             | 4(A)                                       |           |   |       |       |   |           |  |    |   |   | Pre-Algebra<br><b>Teacher Name</b>  | A<br>99 |
| Account Preferences      |                                            |           |   |       |       |   |           |  |    |   |   |                                     | H       |

- In the upper left corner of this screen, you will see each of your student's names. Click on the student's name to see their information.
- Click on the teacher name to email the teacher
- Click on the grade or percent to view the course information and assignments that make up that grade.
- Click on the absences or tardies to view the dates the student was absent or late.
- The menu on the left will allow you to see the student's grade history, attendance history, teacher comments, and school bulletin.
- The 'Email Notification' link will allow you to sign up to receive daily, weekly, or monthly email reports concerning your student's progress.
- The 'Account Preferences' link will allow you to edit your username, password, email address, and associate additional students to your account

| Profile Students |  |
|------------------|--|

## Account Preferences - Profile

If you want to change the name, e-mail address, username or password associated with your Parent account, you may do so below. Please click the corresponding Edit button to make changes to your u or password.

| First Name:       | John                |
|-------------------|---------------------|
| Last Name:        | Doe                 |
| Email:            | johndoe@gmail.com   |
| Select Language   | Select a Language - |
| Username:         | johndoe 🖉           |
| Current Password: | ***** 🖉             |
|                   | Cancel Save         |

Profile Students

### **Account Preferences - Students**

To add a student to your Parent account, click the ADD button.

| My Students  | Add 😌 |
|--------------|-------|
| Student Name |       |

# If you are having trouble getting an account setup or logging in, please contact your student's school.

# **PowerSchool Parent Portal**

rev. 3/26/2012

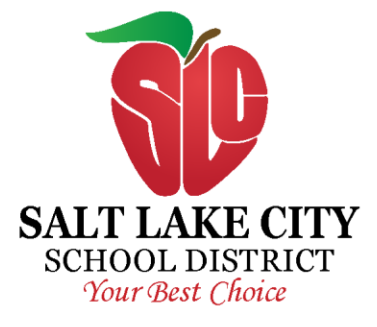

The Salt Lake City School District does not discriminate on the basis of age, color, disability, national origin, pregnancy, race, religion, or sex in its programs and activities. The following person has been designated to handle inquires regarding non-discrimination policy: Kathleen Christy, Assistant to the Superintendent, 440 East 100 South, Salt Lake City, Utah 84111, 801.578.8251. You may also contact the Office for Civil Rights, Denver, CO, (303)844-5695.